#### **Configuring Web Server**

#### Prerequisites:

- Install VMWare Tools through Player -> Manage -> Install VMWare Tools
- Configure IE ESC by setting it "Off" for administrators

| Security Information                                                    |                                                                             |          | 🗑 Go to Windows Fire |
|-------------------------------------------------------------------------|-----------------------------------------------------------------------------|----------|----------------------|
| Windows Firewall:                                                       | Public: On                                                                  |          | Configure Updates    |
| Last checked for updates:                                               | Never                                                                       |          | Run Security Config  |
| h Internet Explorer Enhanced Se                                         | curity Configuration                                                        | ×        |                      |
| Internet Explorer Enhanced Securi<br>exposure of your server to potent  | ity Configuration (IE ESC) reduces t<br>tial attacks from Web-based content | he<br>t. |                      |
| Internet Explorer Enhanced Securi<br>default for Administrators and Use | ity Configuration is enabled by<br>ers groups.                              |          |                      |
| Administrators:                                                         |                                                                             |          |                      |
| O n (Recommended)                                                       |                                                                             |          |                      |
| 🔇 💿 off                                                                 |                                                                             |          |                      |
| Users:                                                                  |                                                                             |          |                      |
| On (Recommended)                                                        |                                                                             |          |                      |
| 🔇 C off                                                                 |                                                                             |          |                      |
| More about Internet Explorer Enh                                        | anced Security Configuration                                                |          |                      |
|                                                                         | ОК Са                                                                       | ancel    |                      |

Go to the following site on your "host" computer (the real computer):

- <u>ftp://10.6.2.38</u>
- Username: admin
- Password: "No Password"
- Download and drag the following installation files into the virtual machine
  - o Chrome
  - o Office
  - Microsoft Security Essentials

Configure IP settings:

- Click on your network adapter, then "Open Network and Sharing Center"
- Click on "Change adapter settings"
- Right click on Local Area Connection and select Properties

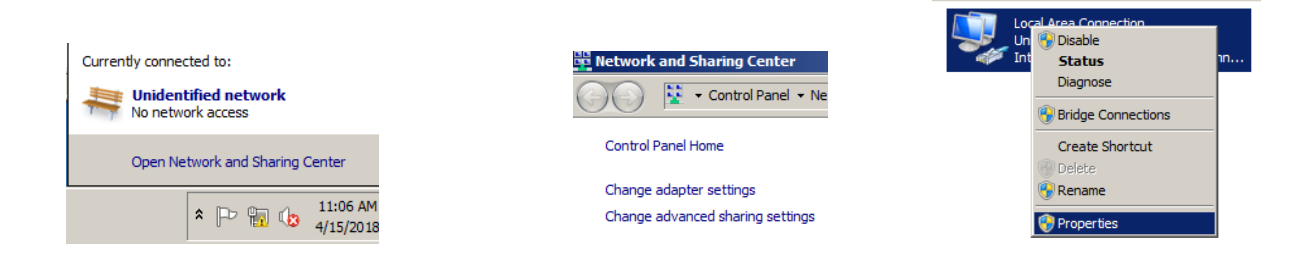

- Configure your IP settings to match the rest of your network: 192.168."Your two numbers".3
  - This example uses 151 as the 3<sup>rd</sup> number,
    **DON'T** use it, use your 3<sup>rd</sup> number!!!!

| Local Area Connection Properties        Networking        Connect using:                                |                                                                                                    | iecuuri "                                                                     |
|----------------------------------------------------------------------------------------------------|----------------------------------------------------------------------------------------------------|-------------------------------------------------------------------------------|
| Intel(R) PRO/1000 MT Network Conn                                                                       | Internet Protocol Version 4 (TCP/IP)                                                                                                    | v4) Properties                                                                |
| This connection uses the following items:                                                               | General<br>You can get IP settings assigned autor<br>this capability. Otherwise, you need to<br>for the appropriate IP settings.<br>© Obtain an IP address automatica<br>© Use the following IP address:<br>IP address:<br>Subnet mask: | natically if your network supports<br>o ask your network administrator<br>lly |
| Install [[pinetal]                                                                                      | Default gateway:                                                                                                    | 192 . 168 . 151 . 1                                                           |
| Description<br>Transmission Control Protocol/Internet Pro<br>wide area network protocol that provides r | C Obtain DNS server address autor                                                                                                    | natically<br>fresses:                                                         |
| across diverse interconnected networks.                                                                 | Preferred DNS server:                                                                                                    | 192.168.151.2                                                                 |
|                                                                                                    | Validate settings upon exit                                                                                                    | Advanced                                                                      |
|                                                                                                    |                                                                                                    | OK Cancel                                                                     |

#### Installing IIS role:

Go to the Server Manager and click on "Add Roles"

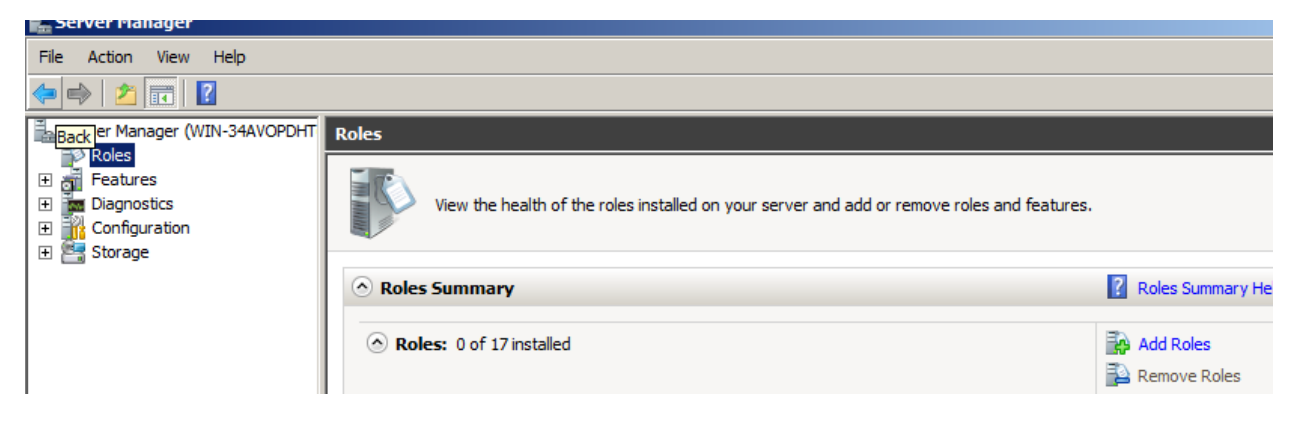

## Click next

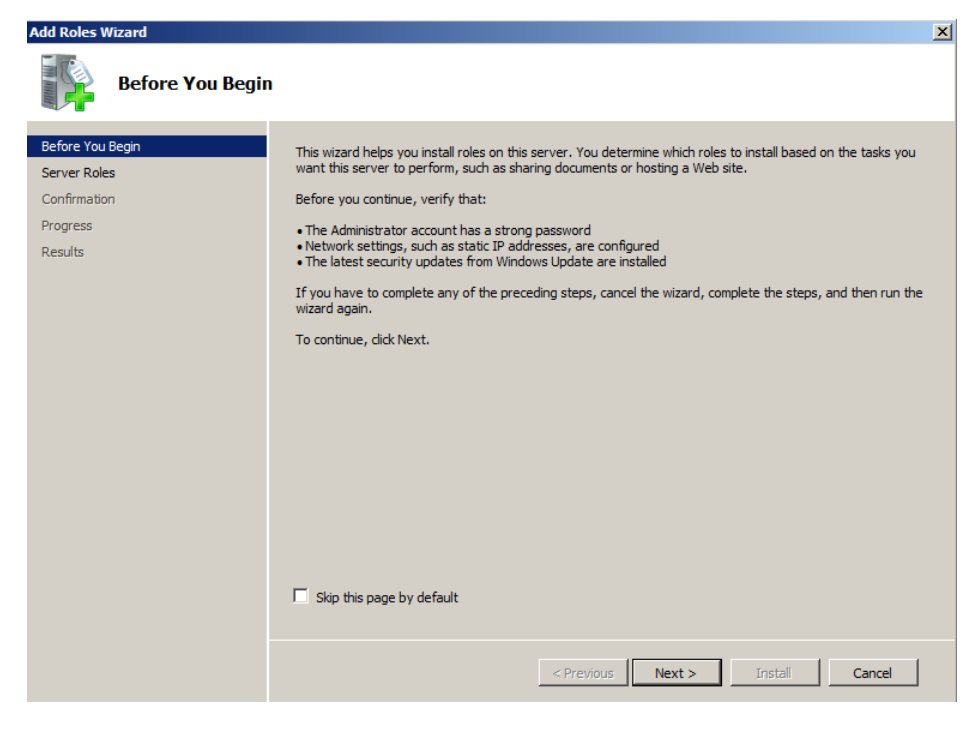

### • Select "Web Server (IIS)

| Add Roles Wizard                                                                                             |                                                                                                    | X                                                                                                    |
|----------------------------------------------------------------------------------------------------|----------------------------------------------------------------------------------------------------|----------------------------------------------------------------------------------------------------|
| Select Server Ro                                                                                             | les                                                                                                    |                                                                                                    |
| Before You Begin<br>Server Roles<br>Web Server (IIS)<br>Role Services<br>Confirmation<br>Progress<br>Results | Select one or more roles to install on this server.      Roles:      Active Directory Certificate Services      Active Directory Domain Services      Active Directory Pederation Services      Active Directory Rights Management Services      Application Server      DHCP Server      Fax Server      File Services      Hyper-V      Network Policy and Access Services      Print and Document Services      Wholows Deployment Services      Windows Server Update Services      Windows Server Update Services      More about server roles | Description:      Web Server (IIS) provides a reliable, manageable, and scalable Web application infrastructure.      application infrastructure. |

#### Click next

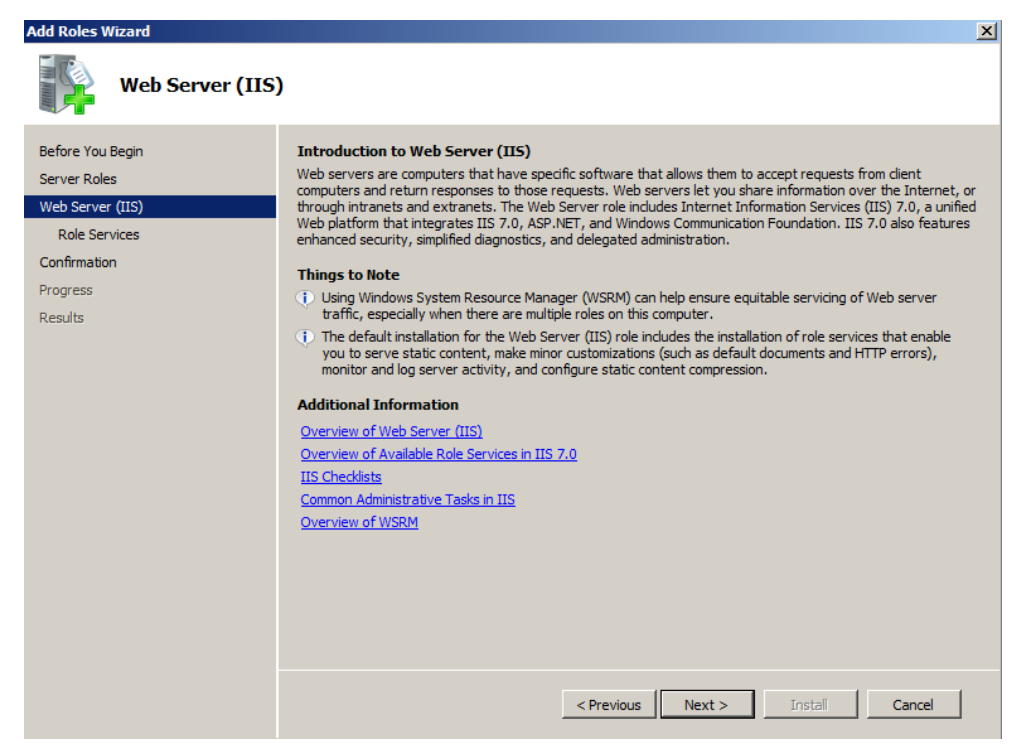

• Click next

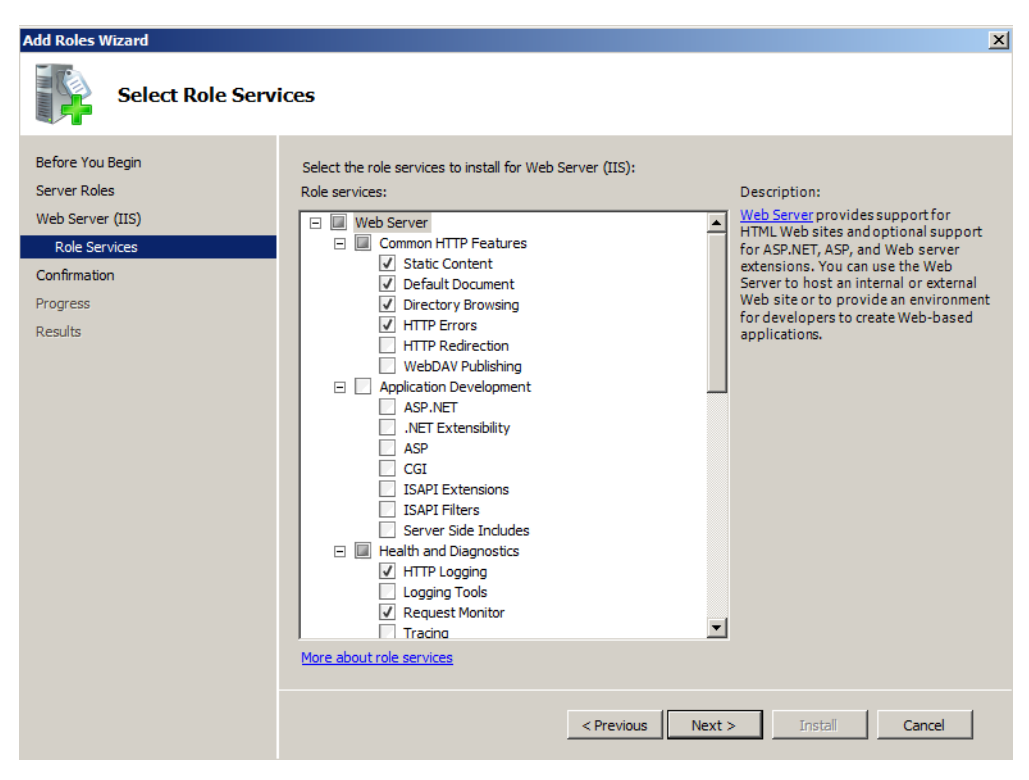

### • Click Install

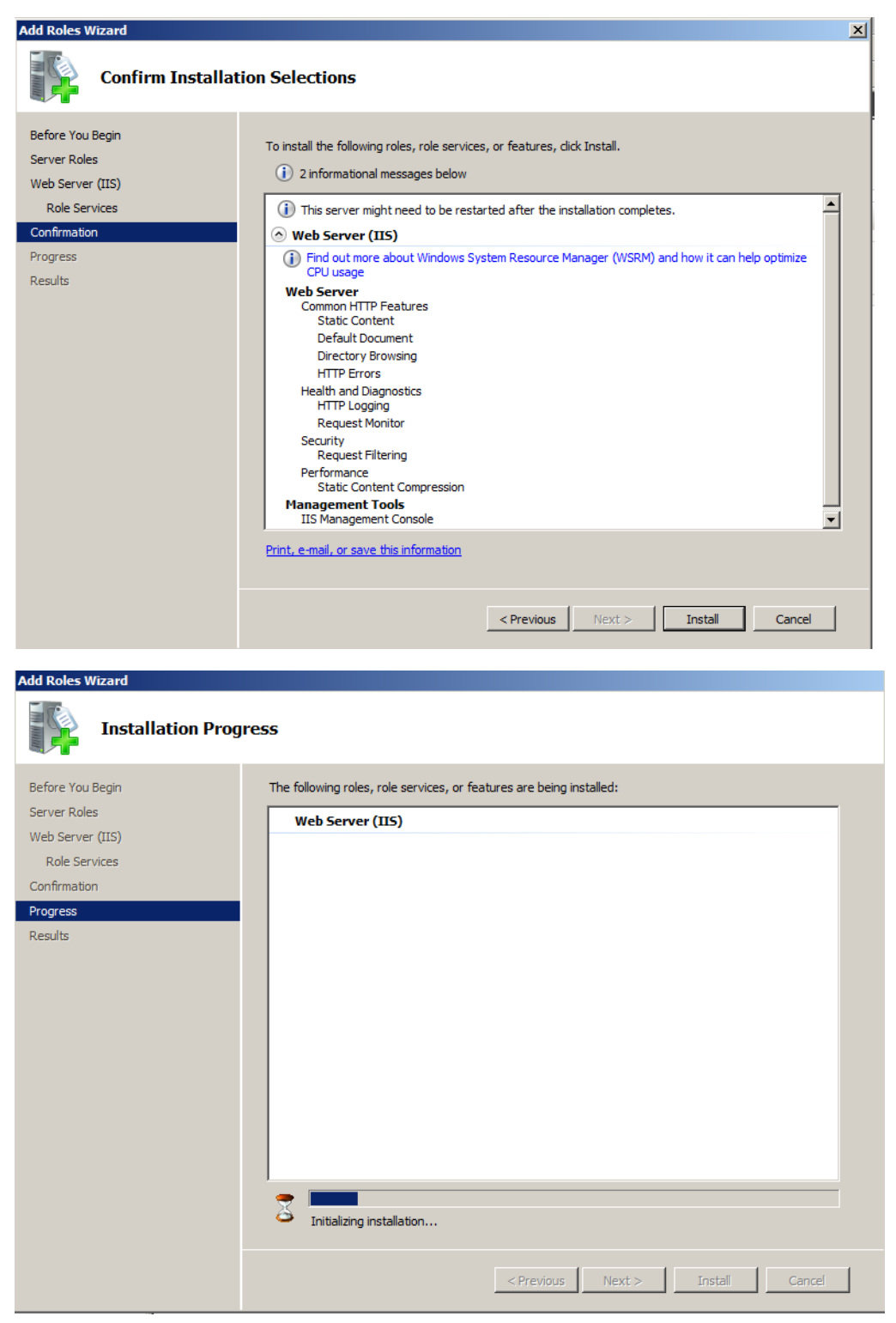

#### Click Finish

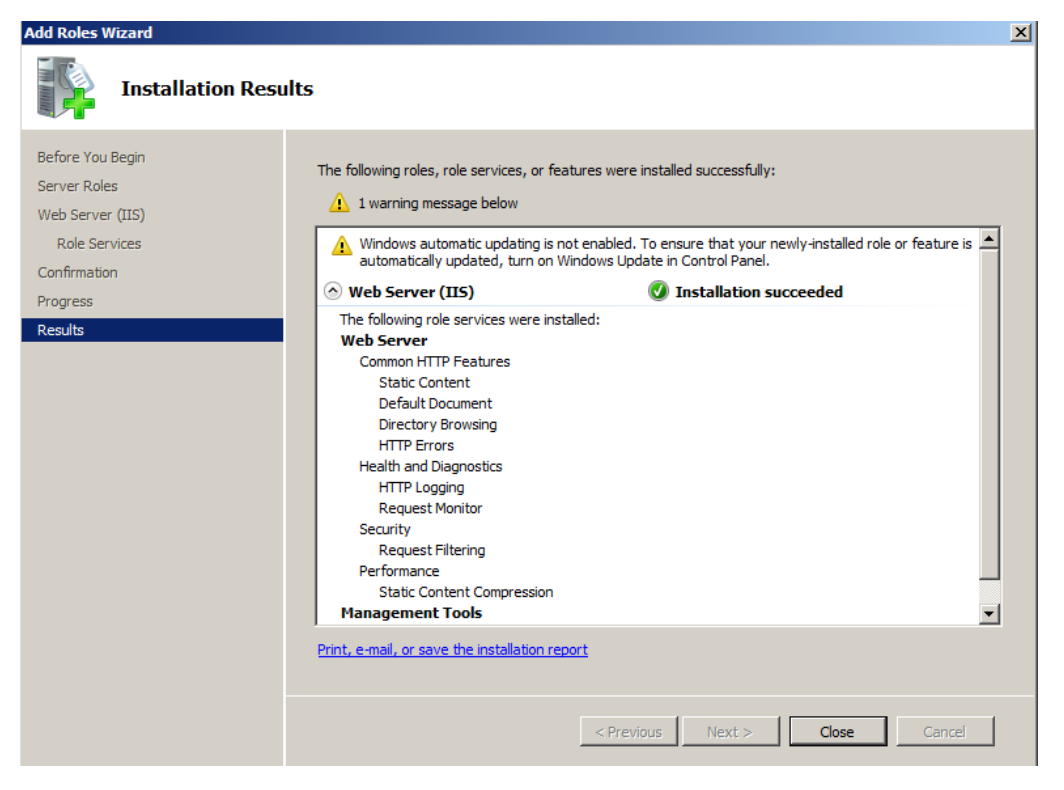

# Done